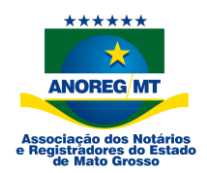

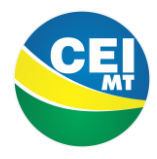

# Procedimento para assinar certidões digitalmente com certificado digital:

**1° passo:** é emitir a certidão no software da serventia, ou conforme procedimento interno;

**2° passo:** Verificar se o próprio software da serventia faz assinatura digital da certidão.

Caso contrário, a Anoreg-MT disponibilizou 2 (dois) programas para download, que faz assinatura digital e também verifica se determinado documento está assinado digitalmente.

Também é possível fazer a assinatura digital utilizando o Adobe Reader.

Exemplos de arquivos assinados digitalmente estão disponíveis no final desde procedimento.

Acesse o site da CEI por meio do link <u>https://cei-anoregmt.com.br</u> e clique em Download:

- 1 BRY SIGNER.
- 2 ASSINADOR DIGITAL ARISP.

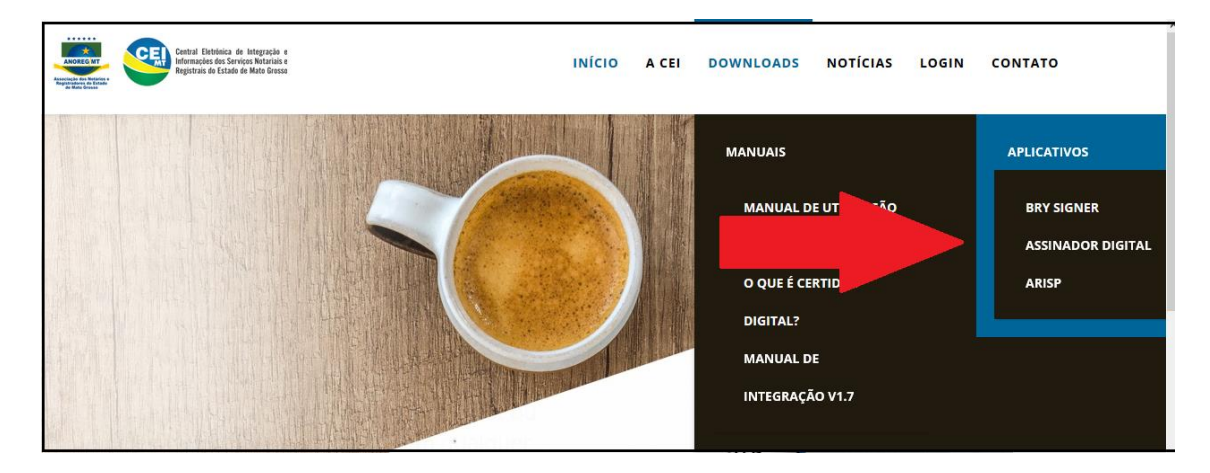

Para mais informações sobre certidão digital, clique aqui.

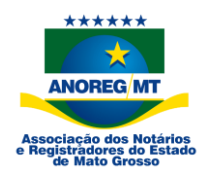

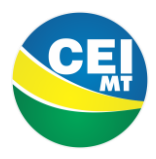

### Assinando o documento pelo programa Arisp.

Após a instalação, abra o programa e encontre o arquivo (em formato pdf) gerado pelo sistema do cartório.

| uivo Opções As           | ssinatura Ajuda      |     |   |                 |                                    |           |            |                   |
|--------------------------|----------------------|-----|---|-----------------|------------------------------------|-----------|------------|-------------------|
|                          |                      |     |   |                 | stradores<br>Istradores de Imóveis |           |            |                   |
| Pesquisar em:            | Área de Trabalho     | • 🗊 | ⊳ |                 |                                    |           |            |                   |
| ea de Trab<br>Documentos | 🔁 Assinatura digital |     |   | Nome do Arquivo | Caminho Completo                   | Tamanho 🖡 | 4odificado | Status Assinatura |
| Rede<br>Rede             |                      | m   | ь |                 |                                    |           |            |                   |

Selecione o arquivo e clique em "incluir arquivos selecionados". O arquivo deve aparecer do lado direito da tela, após isso.

| quivo Opções  | Assinatura Ajuda     |   |     |                  |                                           |                                 |                    |                                     |                   |
|---------------|----------------------|---|-----|------------------|-------------------------------------------|---------------------------------|--------------------|-------------------------------------|-------------------|
|               |                      |   |     |                  |                                           | tradores<br>tradores de Indveis |                    | the s                               |                   |
| Pesquisar em: | 📃 Área de Trabalho   |   | • 🕫 | 9 🛄 <del>-</del> |                                           |                                 |                    |                                     |                   |
| tens Recentes | 🛃 Assinatura digital |   |     | p                | Nome do Arquivo<br>Assinatura digital.pdf | Caminho Completo                | Tamanho<br>. 29601 | Modificado<br>Thu Mar 26 10:37:56 G | Status Assinatura |
|               |                      |   |     |                  |                                           |                                 |                    |                                     |                   |
| rea de Trab   |                      |   |     | -                |                                           |                                 |                    |                                     |                   |
| Documentos    |                      |   |     |                  |                                           |                                 |                    |                                     |                   |
| Computador    | 0                    |   |     |                  |                                           |                                 |                    |                                     |                   |
| G             |                      |   |     |                  |                                           |                                 |                    |                                     |                   |
| Rede          |                      |   |     |                  |                                           |                                 |                    |                                     |                   |
|               |                      |   |     |                  |                                           |                                 |                    |                                     |                   |
|               |                      |   |     |                  |                                           |                                 |                    |                                     |                   |
|               |                      | ш |     | •                |                                           |                                 |                    |                                     |                   |
|               |                      |   |     |                  |                                           |                                 |                    | 0                                   |                   |

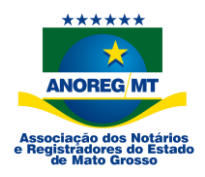

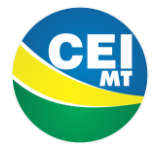

Deixe selecionado o arquivo do lado direito da tela e clique depois em "selecionar certificado". Depois escolha qual certificado irá usar para assinar e clique em "selecionar".

| 🖼 Selecionar o Certificado Digital que                                                                                                    | Deseja Assinar                                                                                                    |                                                                                                    |      | And a second second sec | X                 |
|----------------------------------------------------------------------------------------------------|----------------------------------------------------------------------------------------------------|----------------------------------------------------------------------------------------------------|------|----------------------------------------------------------------------------------------------------|-------------------|
| Selecione o Certificado Digital Deseja                                                                                                    | do                                                                                                    | Detalhes do Certificado Digital Selecionado                                                                                                    |      |                                                                                                    |                   |
| Nome Emitida Digital Design<br>Nome Emitida Periode Periode Perio | ov<br>r Valdade<br>189 v5 22(10)(2021 16:29:11<br>289 v5 18(102/2022 09:30:42<br>189 v5 13/12/2020 14:48:30<br>13/12/2020 14:48:30 | Detentes do Certificado:<br>Informações do Certificado:<br>CN=MAURC (GEORGE VIANA MARQUES FELISBINO:86171992<br>OU=RA) ICITALSAFE<br>OU=VALDI<br>OU=RE COF A 3<br>OU=Secretaria da Recetta Federal do Brasil - RFB<br>0=CP-Brasil<br>C=RR<br>Emission: 26/07/013 16:29:11<br>Validade: 28/07/021 16:29:11<br>Validade: 28/07/021 16:29: | 2100 | nanho Modificado<br>D1 Thu Mar 26 10:37:56 G.                                                                                                    | Status Assinatura |
| Filtrar tipos de<br>Todos os Certificados ICP-Brasi<br>Cadeia de Cert                                                                                                    | Certificados Dígitais Confiáveis                                                                                                   | Status do Certificado Digital Selecionado<br>D certificado está compatível com a ICP-Brasil                                                                                                    |      |                                                                                                    |                   |
| 50<br>4                                                                                                    |                                                                                                    | ъ                                                                                                    |      |                                                                                                    |                   |
| SINCRONIZAR<br>HORA E DATA                                                                                                    | INCLUIR PASTA $ ightarrow$                                                                                                    |                                                                                                    |      |                                                                                                    |                   |

Clique em "Assinar digitalmente". O Arquivo será assinado e será gerado um novo arquivo na mesma pasta do arquivo inicial.

| S Assinador Digi              | ital Registral de Documentos Eletrô | nicos      |                         |                                           |                                           | 10 C -              |                                     |                         |
|-------------------------------|-------------------------------------|------------|-------------------------|-------------------------------------------|-------------------------------------------|---------------------|-------------------------------------|-------------------------|
| Arquivo Opções                | Assinatura Ajuda                    |            |                         |                                           |                                           |                     |                                     |                         |
|                               | o O configurações<br>De Instalação  |            | VERIFICAR<br>ASSINATURA |                                           | tradores                                  |                     | the s                               |                         |
| Pesquisar em:                 | 📃 Área de Trabalho                  |            | • 🛄 •                   |                                           |                                           |                     |                                     |                         |
| Itens Recentes                | 🛃 Assinatura digital                |            | 24                      | Nome do Arquivo<br>Assinatura digital.pdf | Caminho Completo<br>C:\Users\Mauro George | Tamanho<br>.  29601 | Modificado<br>Thu Mar 26 10:37:56 G | Status Assinatura       |
| Área de Trab                  |                                     |            | -                       |                                           |                                           |                     |                                     |                         |
| Documentos                    |                                     |            |                         |                                           |                                           |                     |                                     |                         |
| Computador                    | 20                                  |            |                         |                                           |                                           |                     |                                     |                         |
| Rede                          |                                     |            |                         |                                           |                                           |                     |                                     |                         |
|                               |                                     |            |                         |                                           |                                           |                     |                                     |                         |
|                               | 20                                  | m          |                         |                                           |                                           |                     |                                     |                         |
| SINCRONIZAR IN<br>HORA E DATA |                                     | ur pasta > |                         |                                           |                                           | 15                  |                                     | Denviar Ad<br>Servicion |

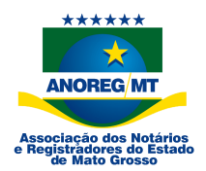

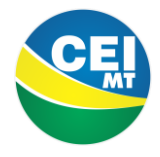

Após assinado, o arquivo deverá conter a informação que está no padrão PDF/A na parte de cima da tela e os dados da assinatura do lado esquerdo.

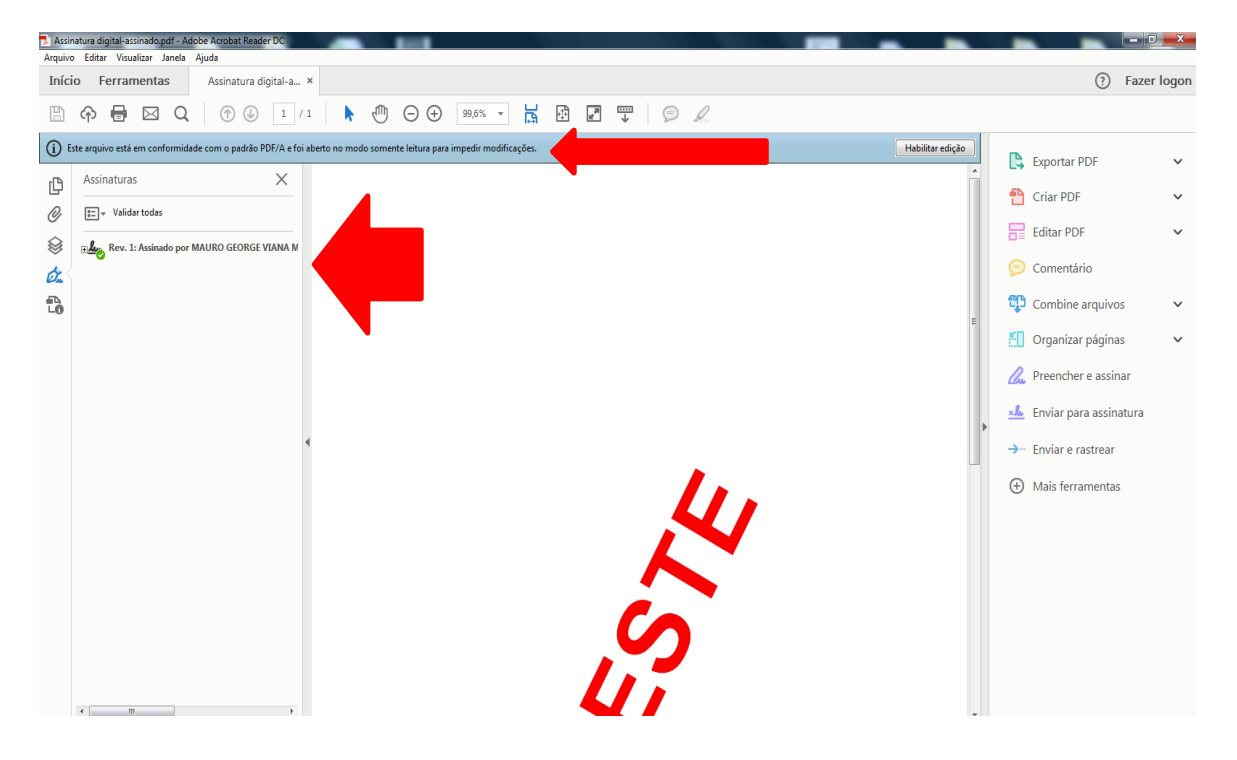

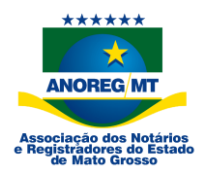

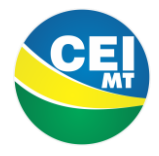

### Assinando o documento pelo programa Adobe

Abra o arquivo gerado pelo sistema,

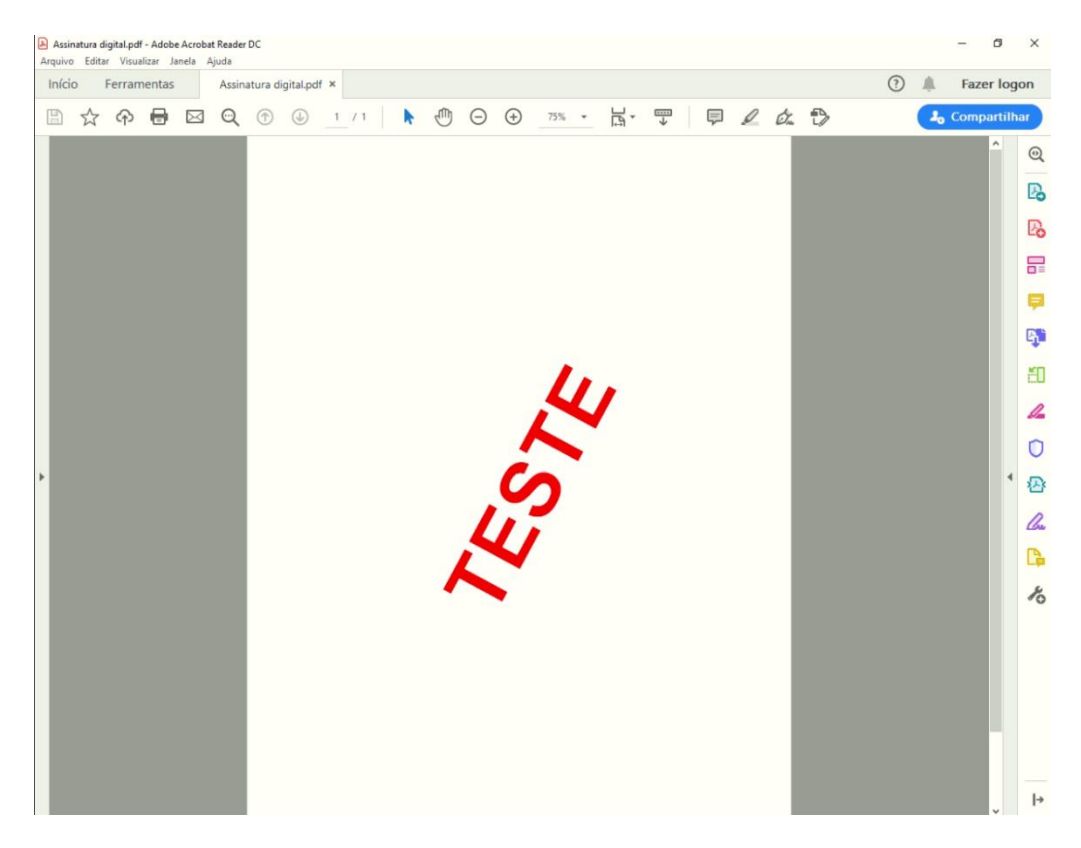

#### Clique na opção "Ferramentas" e depois em "Certificados"

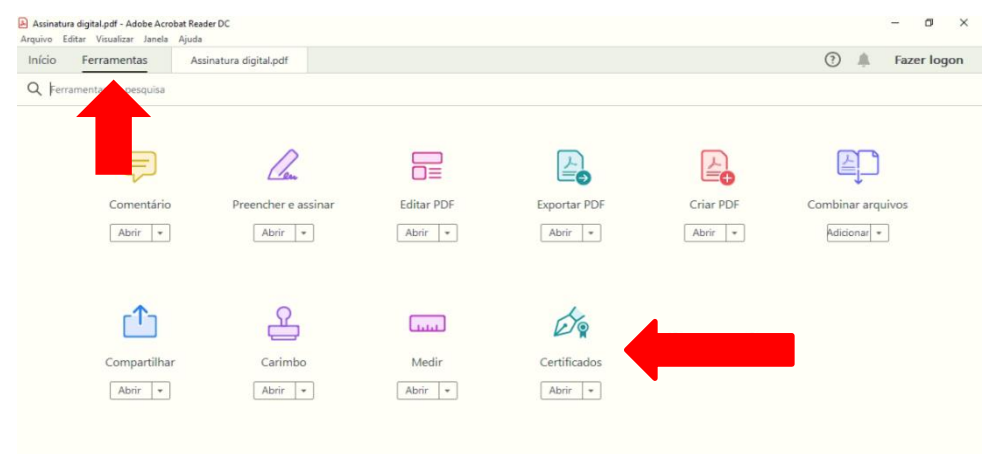

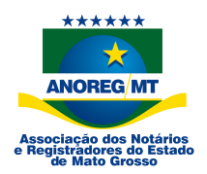

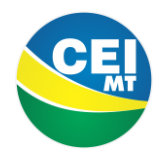

#### Clique na opção "Assinar digitalmente"

| Arquive | n <mark>atura d</mark> i<br>b Editar | i <mark>gital.pd</mark><br>r Visua | - Adob<br>lizar J | e Acroba<br>anela – A | it Reader<br>Ajuda | DC      |           |      |           |           |     |      |          |         |    |         |         |          |       |    |   |   |   |    | -    | ٥      | ×   |
|---------|--------------------------------------|------------------------------------|-------------------|-----------------------|--------------------|---------|-----------|------|-----------|-----------|-----|------|----------|---------|----|---------|---------|----------|-------|----|---|---|---|----|------|--------|-----|
| Iníci   | o F                                  | Ferran                             | nentas            |                       | Assina             | atura d | igital.pc | if × |           |           |     |      |          |         |    |         |         |          |       |    |   | ( | ? |    | Faze | r log  | jon |
|         | ☆                                    | ନ                                  | ₿                 |                       | Q                  |         |           | 1    | / 1       | k         | 1   | Θ    | $\oplus$ | 75%     | •  | ц<br>г  | ₩       | Ę        | Ø     | Ó. | Ð |   | ( | 20 | Comp | artilh | nar |
| Cer     | tificad                              | los                                |                   |                       |                    |         |           | Ó.   | Assinar I | Digitalme | nte | [∂ M | arcador  | de hora | Ó. | Validar | todas a | s assina | turas |    |   |   |   |    | (    | Fech   | ar  |
|         |                                      |                                    |                   |                       |                    |         |           |      |           |           |     |      |          |         |    |         |         |          |       |    |   |   |   |    |      | î      | B   |
|         |                                      |                                    |                   |                       |                    |         |           |      |           |           |     |      |          |         |    |         |         |          |       |    |   |   |   |    |      |        | Po  |
|         |                                      |                                    |                   |                       |                    |         |           |      |           |           |     |      |          |         |    |         |         |          |       |    |   |   |   |    |      |        | F   |
|         |                                      |                                    |                   |                       |                    |         |           |      |           |           |     |      |          |         |    |         |         |          |       |    |   |   |   |    |      |        | Þ   |
|         |                                      |                                    |                   |                       |                    |         |           |      |           |           |     |      |          |         |    |         |         |          |       |    |   |   |   |    |      |        | G,  |
|         |                                      |                                    |                   |                       |                    |         |           |      |           |           |     |      |          |         |    |         |         |          |       |    |   |   |   |    |      |        | ٤O  |
|         |                                      |                                    |                   |                       |                    |         |           |      |           |           |     |      |          |         | ,  |         |         |          |       |    |   |   |   |    |      |        | 1   |
|         |                                      |                                    |                   |                       |                    |         |           |      |           |           |     |      |          | 1       | 4  |         |         |          |       |    |   |   |   |    |      |        | 0   |
| •       |                                      |                                    |                   |                       |                    |         |           |      |           |           |     |      |          |         |    |         |         |          |       |    |   |   |   |    |      |        | 必   |
|         |                                      |                                    |                   |                       |                    |         |           |      |           |           |     |      | C        | 0       |    |         |         |          |       |    |   |   |   |    |      |        | Cu  |
|         |                                      |                                    |                   |                       |                    |         |           |      |           |           |     |      | 1        |         |    |         |         |          |       |    |   |   |   |    |      |        | C.  |
|         |                                      |                                    |                   |                       |                    |         |           |      |           |           |     | L    |          |         |    |         |         |          |       |    |   |   |   |    |      |        | Óq  |
|         |                                      |                                    |                   |                       |                    |         |           |      |           |           | -   |      |          |         |    |         |         |          |       |    |   |   |   |    |      |        | Ro  |
|         |                                      |                                    |                   |                       |                    |         |           |      |           |           |     |      |          |         |    |         |         |          |       |    |   |   |   |    |      |        |     |
|         |                                      |                                    |                   |                       |                    |         |           |      |           |           |     |      |          |         |    |         |         |          |       |    |   |   |   |    |      |        |     |

Selecione o local dentro do arquivo que deseja que apareça a informação da assinatura, por exemplo o retângulo da imagem.

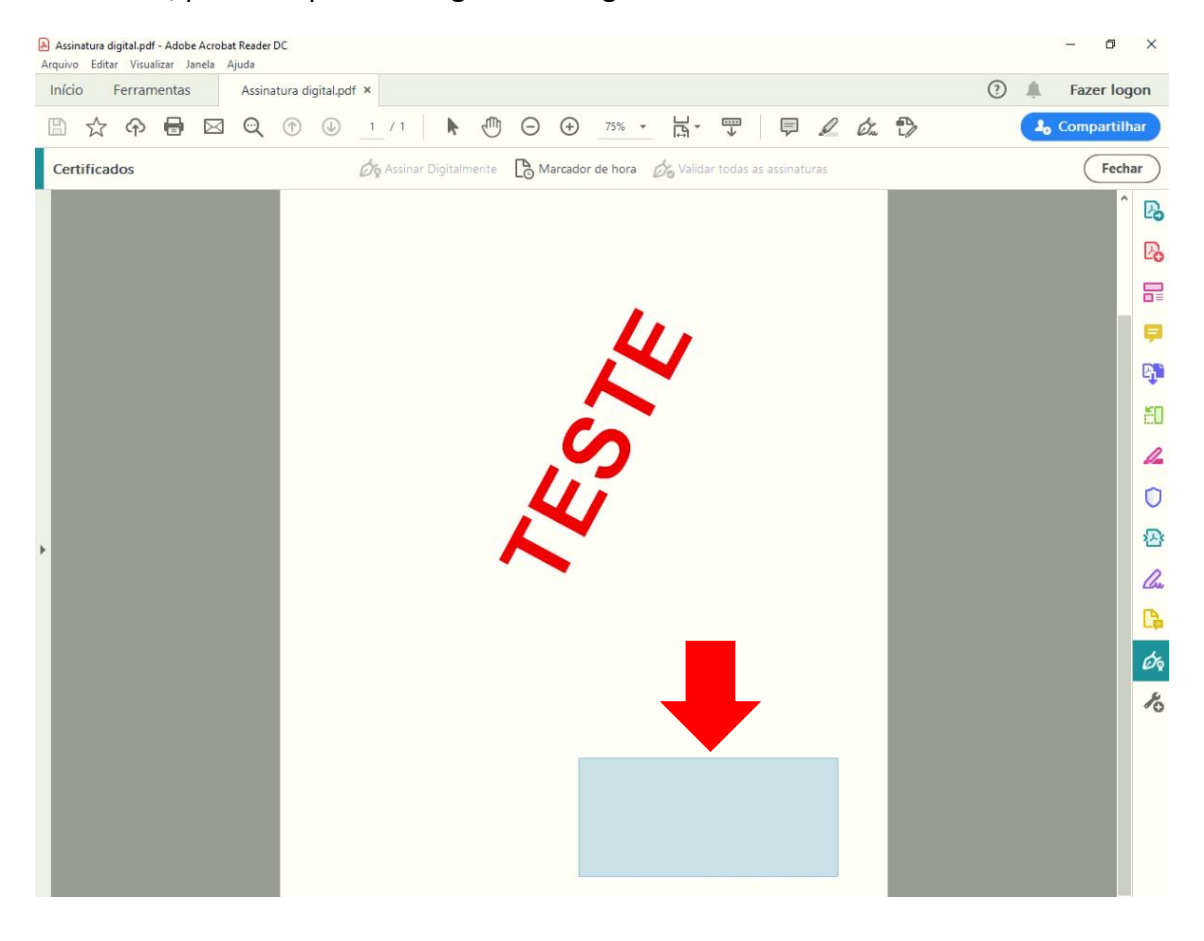

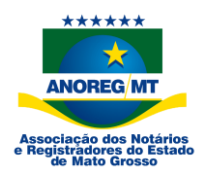

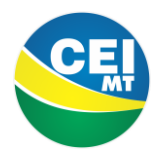

#### Selecione o certificado que irá utilizar para assinar

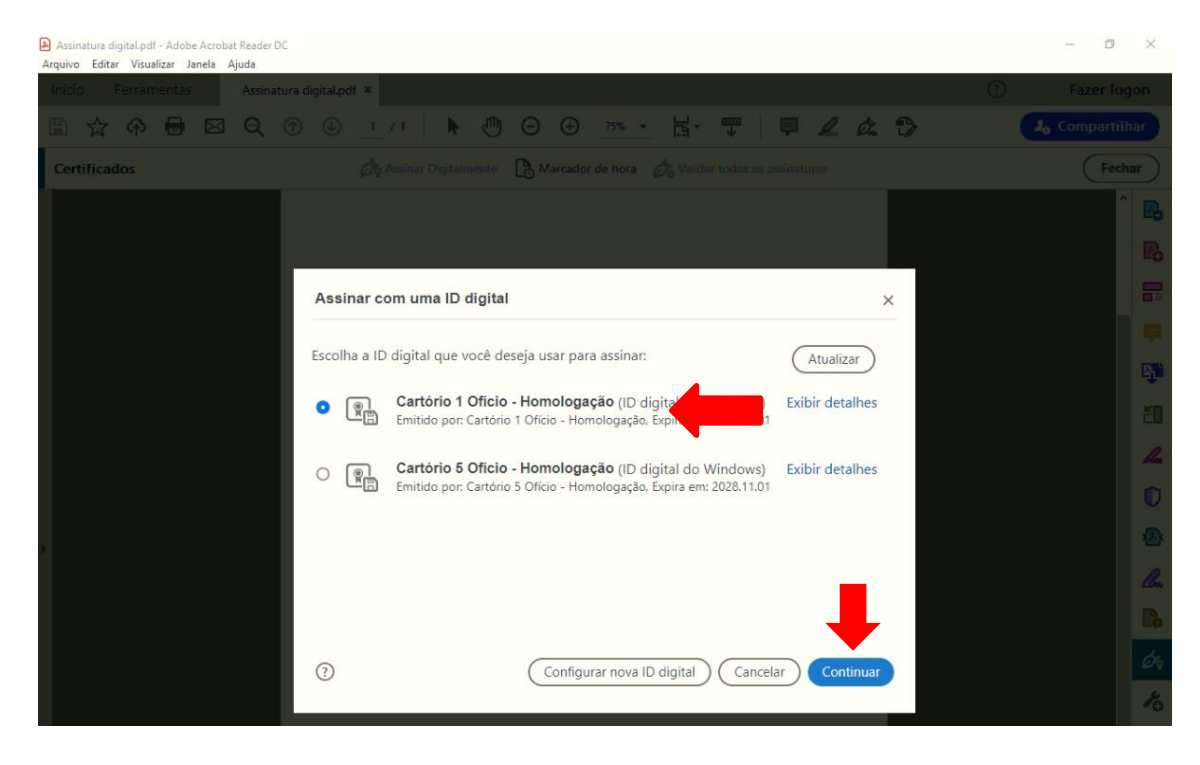

#### Depois clique em assinar

| Assinatura digital.pdf - Adobe Acrobat Reader DC<br>Arquivo Editar Visualizar Janela Ajuda |                                            |                           |                         | - 0 ×                 |
|--------------------------------------------------------------------------------------------|--------------------------------------------|---------------------------|-------------------------|-----------------------|
| Início Ferramentas Assinatura                                                              | digital.pdf ×                              |                           |                         | Fazer logon           |
|                                                                                            | © <u>1</u> /1 <b>N ⊕ ⊖ ⊕</b>               | 75% - 🛱 - 🐺               | <b>₽ 2 &amp; D</b>      | Jo Compartilhar       |
| Certificados                                                                               | 🖧 Assinar Digitalmente 🛛 🗋 Marcador o      | le hora 🖉 Validar todas a |                         | Fechar                |
|                                                                                            |                                            |                           |                         | î <b>B</b>            |
|                                                                                            | Assinar como "Cartório 1 Ofício - Homo     | ologação"                 | ×                       | 8                     |
|                                                                                            | Aparência Texto padrão 🗸                   |                           | Criar                   | <b>9</b>              |
|                                                                                            |                                            |                           |                         | C.M                   |
|                                                                                            | Cartório 1                                 | Assinado de               | e forma                 | 20                    |
|                                                                                            | Ofício -                                   | Ofício - Hon              | nologação               | L                     |
|                                                                                            | Homologação                                | Dados: 202                | 0.03.26                 | Ū                     |
|                                                                                            | nonoiogação                                | 11:38:16 -04              | 4'00'                   | ۵                     |
|                                                                                            | Bloquear o documento depois de assinar     | Exibir o                  | detalhes do certificado | l.                    |
|                                                                                            | Revise o conteúdo do documento que pode in | nterferir na assinatura   | Revis                   | Pa -                  |
|                                                                                            |                                            | (                         |                         | <i>D</i> <sub>2</sub> |
|                                                                                            |                                            | (                         | Voitar                  | to                    |

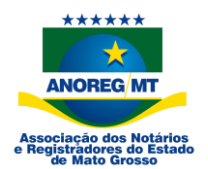

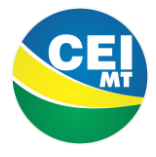

Selecione o local que o arquivo será salvo em seu computador e salve o arquivo assinado.

| Assinatura digital.pdf - Adobe Acrobat Reader DC<br>Arquivo Editar Visualizar Janela Ajuda |                         |               |           |             |            |      |   |   |    | - 0      | ×    |
|--------------------------------------------------------------------------------------------|-------------------------|---------------|-----------|-------------|------------|------|---|---|----|----------|------|
| Salvar como                                                                                |                         | ×             |           |             |            |      |   | ? |    | Fazer lo | ogon |
| 🗧 🚽 🕆 📙 « Desktop » Assinatura digital                                                     | ໍ ♥ D Pesquisar Assinat | ura digital 🔎 | - 14-     |             |            | 0 0  | Ð |   | 4. | Comparti | Ihar |
| Organizar 👻 Nova pasta                                                                     |                         | 8= • 🕐        | 1++1      | ¥           |            |      |   |   |    | _        |      |
| Este Computador Nome                                                                       | Data de modificação     | Tipo          | Do Valida | ar todas as | s assinati | uras |   |   |    | Fec      | :har |
| 📃 Área de Trabalhc 🛛 😣 Assinatura digital                                                  | 26/03/2020 10:10        | Adobe Acrobat |           |             |            |      |   |   |    |          | ^ D  |
| 😤 Documentos                                                                               |                         |               |           |             |            |      |   |   |    |          | Le   |
| Downloads                                                                                  |                         |               |           |             |            |      |   |   |    |          |      |
| imagens                                                                                    |                         |               |           |             |            |      |   |   |    |          | _    |
| Distas                                                                                     |                         |               |           |             |            |      |   |   |    |          | 5    |
| Videos                                                                                     |                         |               |           |             |            |      |   |   |    |          |      |
| Disco Local (C:)                                                                           |                         |               |           |             |            |      |   |   |    |          |      |
| Unidade de USB                                                                             |                         |               | $\sim$    |             |            |      |   |   |    |          | E    |
|                                                                                            |                         | ,             |           |             |            |      |   |   |    |          |      |
| Nome: Assinatura digital-assinado                                                          |                         | ~             |           |             |            |      |   |   |    |          | E    |
| Tipo: Arquivos Adobe PDF (*.pdf)                                                           |                         | ~             |           |             |            |      |   |   |    |          |      |
| △ Ocultar pastas                                                                           | Salvar                  | Cancelar      |           |             |            |      |   |   |    |          |      |
|                                                                                            |                         |               |           |             |            |      |   |   |    |          | 0    |
|                                                                                            |                         |               |           |             |            |      |   |   |    |          | - ×  |
|                                                                                            |                         |               |           |             |            |      |   |   |    |          | る    |
|                                                                                            |                         |               |           |             |            |      |   |   |    |          | -    |
|                                                                                            |                         |               |           |             |            |      |   |   |    |          | Chi  |
|                                                                                            |                         |               |           |             |            |      |   |   |    |          | B    |
|                                                                                            |                         |               |           |             |            |      |   |   |    |          |      |
|                                                                                            |                         |               |           |             |            |      |   |   |    |          | Ó    |
|                                                                                            |                         |               |           |             |            |      |   |   |    |          | 1    |
|                                                                                            |                         |               |           |             |            |      |   |   |    |          |      |
|                                                                                            |                         |               |           |             |            |      |   |   |    |          |      |
|                                                                                            |                         | -             |           |             |            |      |   |   |    |          |      |
|                                                                                            |                         |               |           |             |            |      |   |   |    |          |      |
|                                                                                            |                         |               |           |             |            |      |   |   |    |          |      |
|                                                                                            |                         |               |           |             |            |      |   |   |    |          |      |
|                                                                                            |                         |               |           |             |            |      |   |   |    |          |      |
|                                                                                            |                         |               |           |             |            |      |   |   |    |          |      |

#### Após salvo, aparecerá a informação da assinatura no arquivo

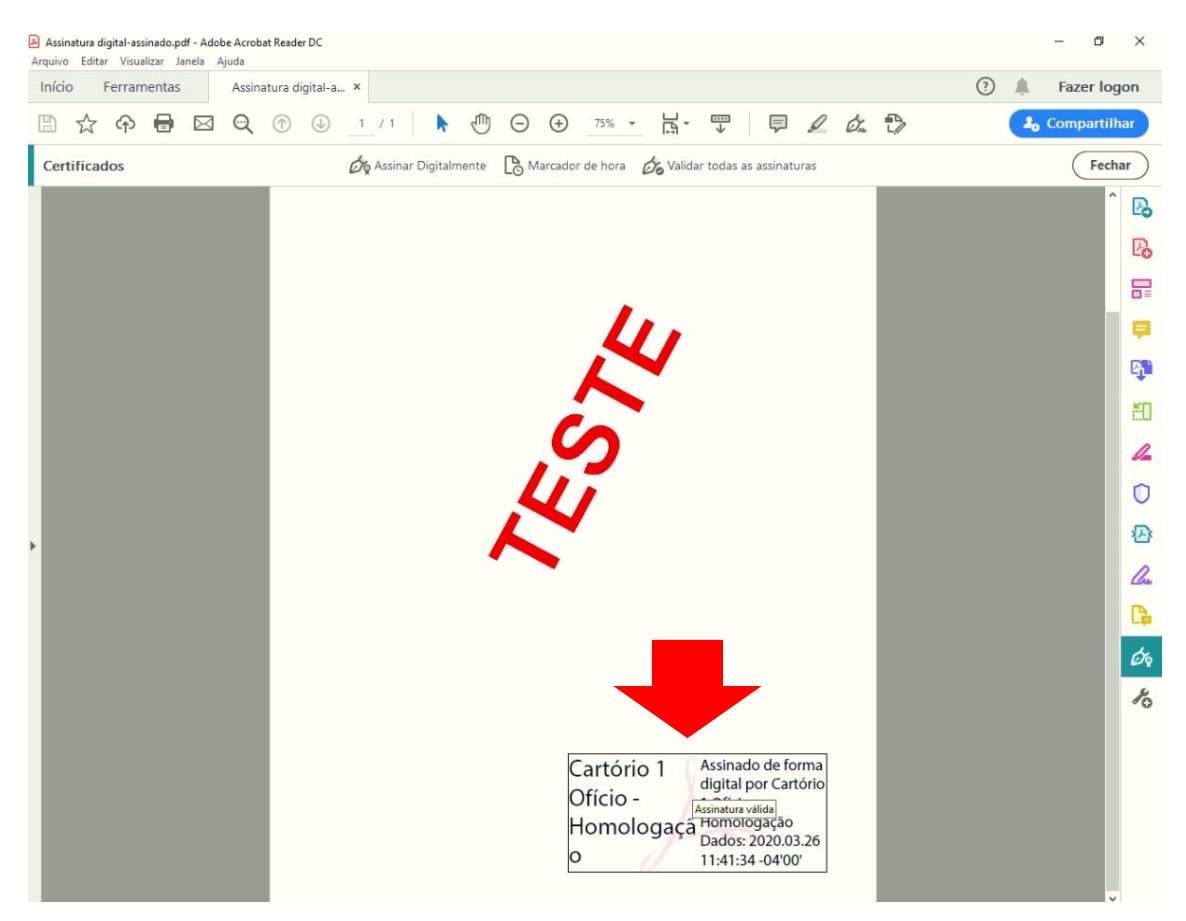

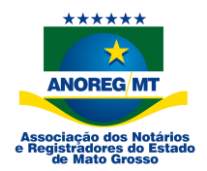

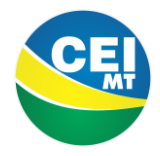

### Certidão de Registro Civil

|                               | ATHANK XXX                                                                                                    | XXXXXXXXXXXXXXXXXXXXXXXXXXXXXXXXXXXXXX                                                                                                    | #       |
|-------------------------------|----------------------------------------------------------------------------------------------------|----------------------------------------------------------------------------------------------------|---------|
|                               | Documento assinado<br>digitalmente conforme<br>MP nº 2200-2/2001<br>que instituiu a ICP<br>Infraestrutura de<br>Brasileira (ICP-BRASIL)                                | CA FEDERATIVA DO BRASIL<br>IVIL DAS PESSOAS NATURAIS                                                                                                    |         |
| H                             | CER'                                                                                                    | TIDÃO DE CASAMENTO                                                                                                    | 臣       |
| H                             |                                                                                                    | MATRÍCULA:                                                                                                    | #       |
| H-                            | NOMES COMPLETOS DE SOL TEIRO, DATAS E LOCA                                                                                                    | IS DE NASCIMENTO, NACIONALIDADE E FULAÇÕES DOS CÓNIUGES                                                                                                    | H       |
| Ħ                             |                                                                                                    | A                                                                                                    | #       |
| $\overleftarrow{\mathcal{A}}$ |                                                                                                    |                                                                                                    | SZ,     |
| H                             | DATA DE REGISTRO DE CASAMENTO (POR EXTENS<br>TRINTA DE OUTUBRO DE DOIS MIL E QUATRO                                                                                    | SO)         DIA         MÊS         ANO           30         10         2004                                                                                                    | 12      |
| A.                            | REGIME DE BENS DO CASAMENTO                                                                                                    |                                                                                                    | 4       |
| $\sim$                        | NOME QUE CADA UN DOS CÔNIUGES PASSOLIA U                                                                                                    | TU IZAR (OUANDO HOUVER ALTERAÇÃO)                                                                                                    | Z       |
| X                             | ELE: Continua a usar o MESMO NOME.<br>ELA: Continua a usar o MESMO NOME.                                                                                               |                                                                                                    |         |
| $\gtrsim$                     | OBSERVAÇÕES / AVERBAÇÕES<br>NADA MAIS ME CUMPRIA CERTIFICAR.                                                                                                    |                                                                                                    | K       |
| H                             | Certidão lavrada por Rosangela Andrade Pinto - Escrevente<br>assinou elerronicamente aos 03 de agosto de 2017, nos termos do<br>O contect                              | do Registro Civil das Pessoas Naturais de São Paulo - 44º Subdistrito - Limão -, o(a) qual<br>Provimento nº 46/2015 do Conselho Nacional de Justiça<br>dido da certidão é verdadeiro. Dou fé |         |
|                               | Este é um documento público eletrônico,<br>validade e                                                                                                    | e mitida em data de: 03 de agosto de 2017<br>, emitido nos termos da Medida Provisória 2200-2, de 24/08/2001, só tendo<br>em formato digital, vedada a sua reprodução.                       | HA HA   |
|                               | Official de Registro Civil das Pessoas Naturais<br>São Paulo - 44º Subdistrito - Limão - SP<br>Carlos Alberto Gallego - Oficial<br>- Av. Mandaqui, 98 - CEP: 02550-000 | Validação do atributo da assinatura<br>digital<br>www.registrocivil.org.pb/validacao<br>Cod. Hash:<br>00366F65A4C7246A3017A7F94BB3D54F<br>Portal de Serviço Eletrônico                       |         |
| HA                            | Ter. 5535-2401 / 5630-7430 - E-mail: 44legetytie uoi.com.or                                                                                                    | Compartinuation at penale                                                                                                    | A       |
| H.                            |                                                                                                    |                                                                                                    | A       |
| HI.                           |                                                                                                    |                                                                                                    | A       |
|                               |                                                                                                    |                                                                                                    | th      |
| E#                            | KEAGE -                                                                                                    |                                                                                                    | th      |
|                               |                                                                                                    |                                                                                                    | T       |
|                               |                                                                                                    |                                                                                                    | THE ALE |
|                               |                                                                                                    |                                                                                                    |         |
|                               |                                                                                                    |                                                                                                    |         |

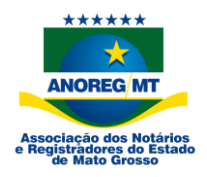

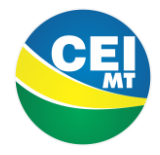

#### Certidão de Registro de Imóveis

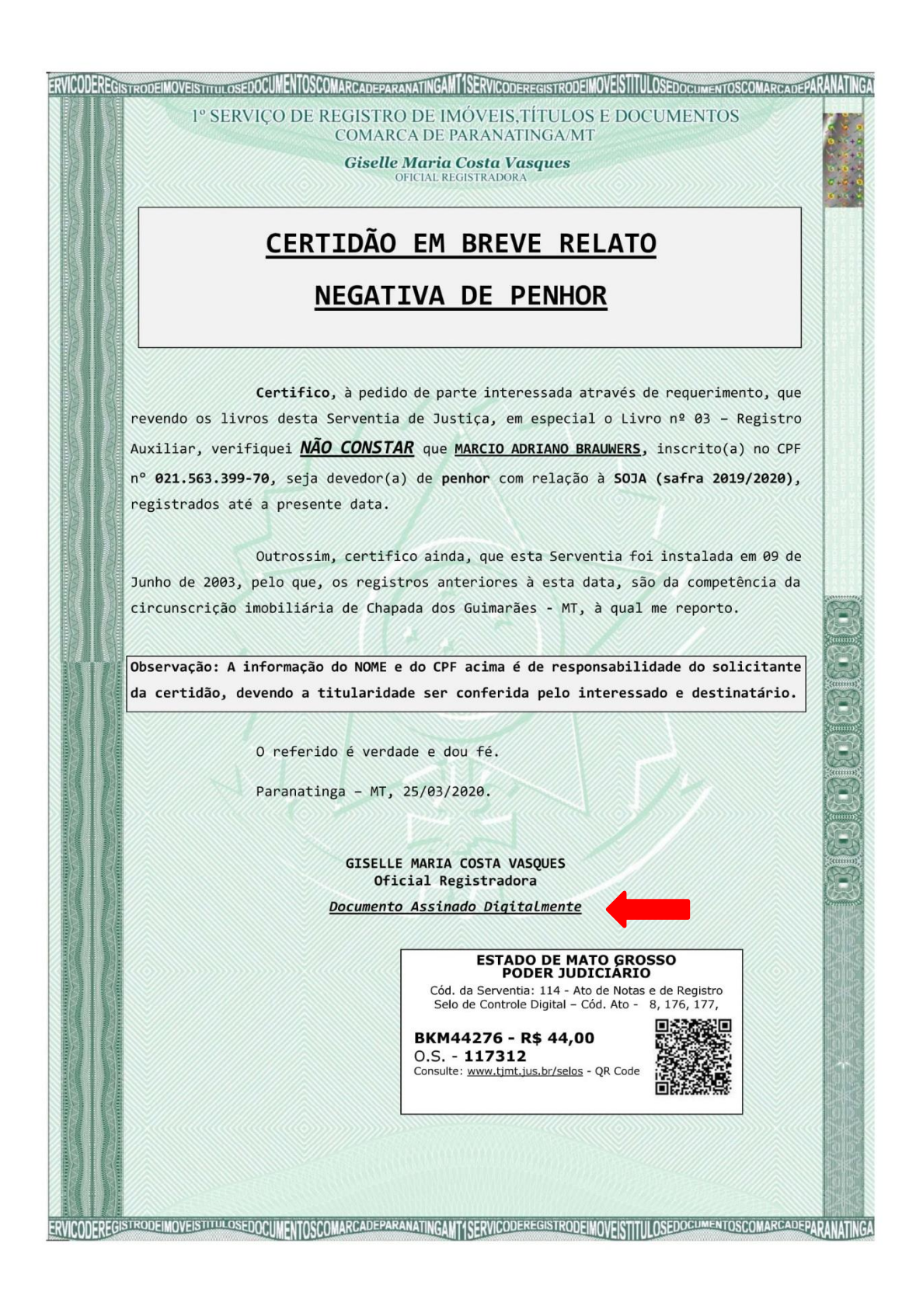

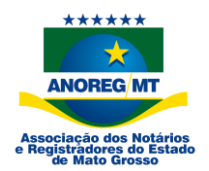

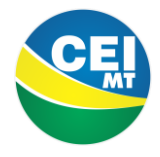

#### Certidão de Registro de Imóveis

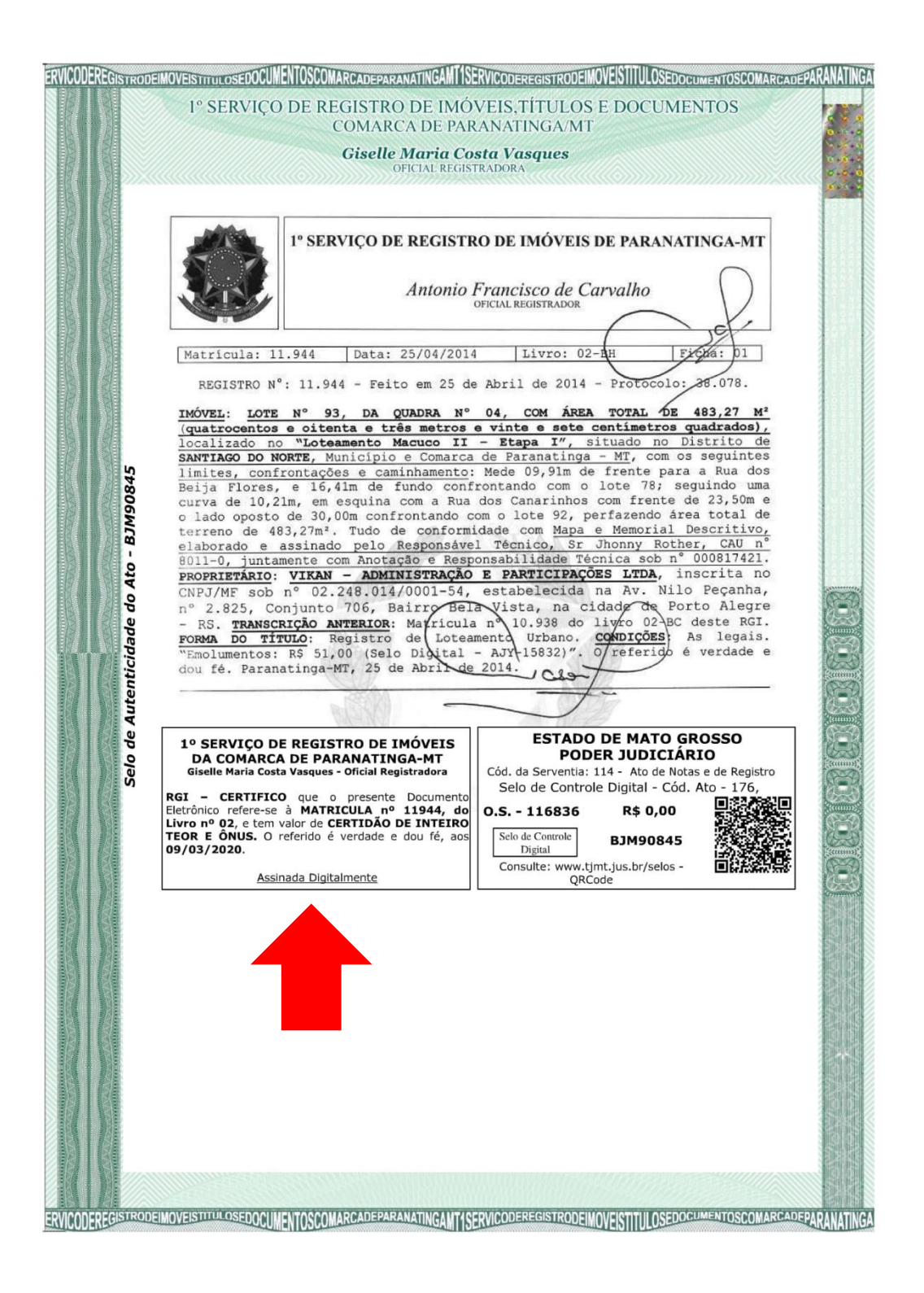

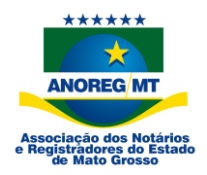

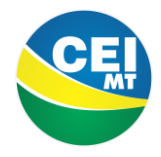

Certidão de Títulos e Documentos

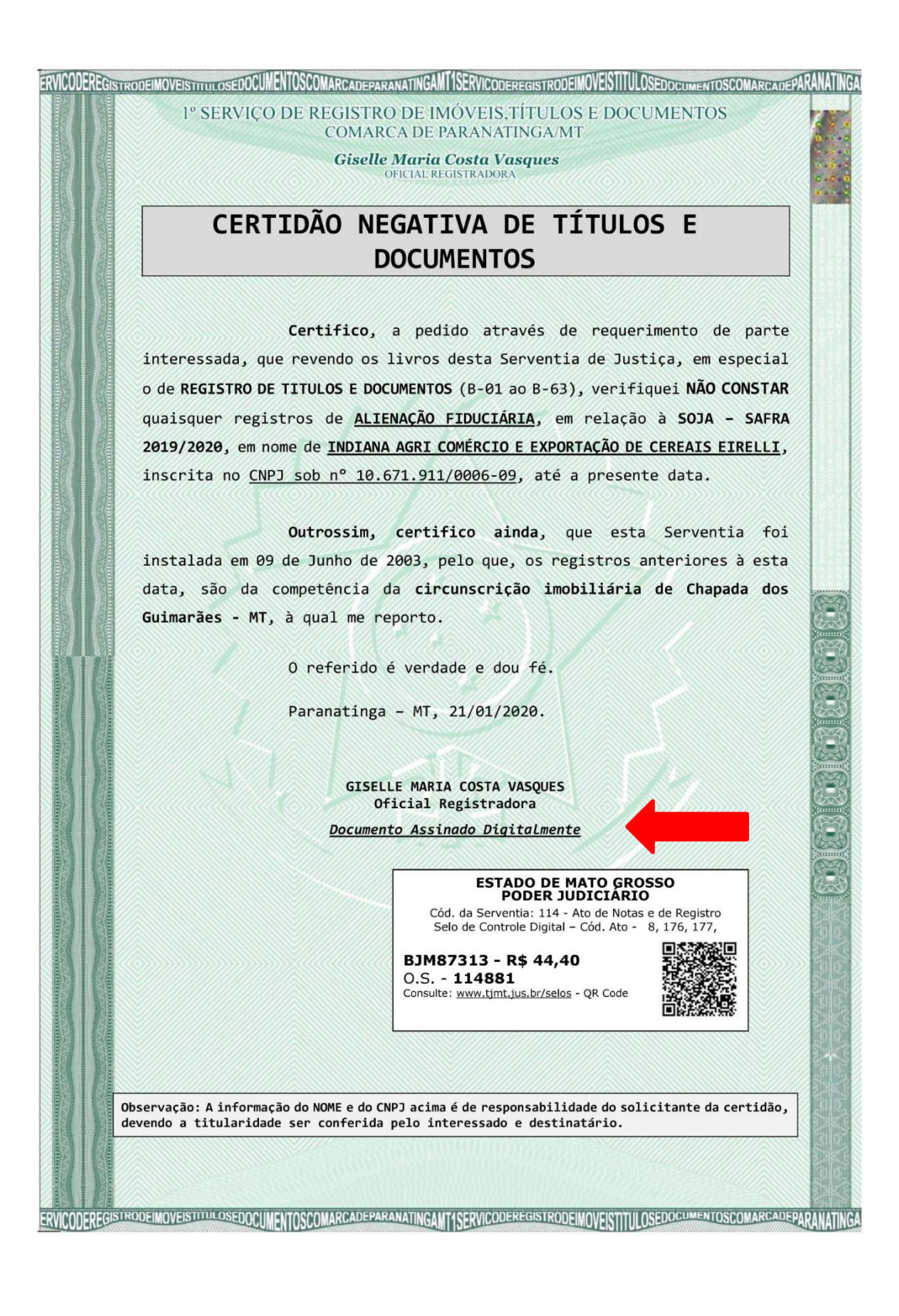

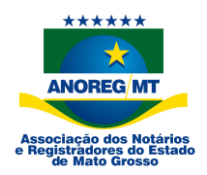

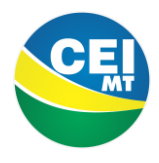

Contatos para dúvidas ou informações:

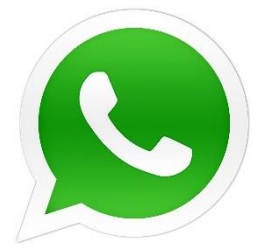

65-9 9256-6781 – Rafael Silva 65-9 9256-0781 – Reinaldo Arruda 65-9 8463-2945 – Rafael Nunes

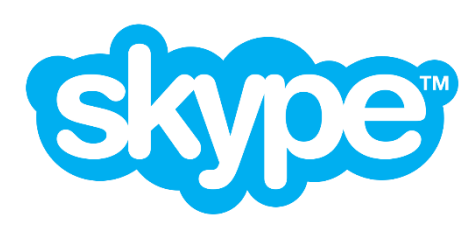

Suporte CEI – Matheus Nascimento Suporte CEI – Rafael Nunes Suporte CEI – Reinaldo Vitor Suporte CEI – Rafael Leonardo

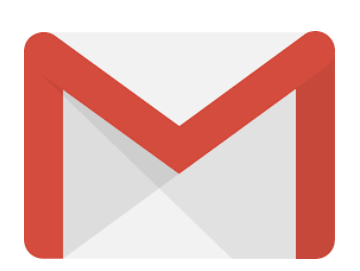

<u>cei@anoregmt.org.br</u> – Matheus Nascimento <u>suportecei@anoregmt.org.br</u> – Rafael Nunes <u>suportecei1@anoregmt.org.br</u> – Rafael Silva suportecei3@anoremt.org.br – Reinaldo Vitor